## How to give a user more time on a Quiz

- 1. Click on the name of the quiz you want to add a User override to
- 2. In the Quiz admin panel, click on User overrides
- 3. Click on the Add user override button
- 4. Select the user
- Set the time that the student should have for quiz.
   Don't forget to change the Close the quiz time to account for the extra time that your student gets if you are scheduling the quiz/exam for a short time frame.
- 6. Set the time limit. If your student gets time and a half you want to add that to the time you have allotted for the quiz. In my example, the students are getting 30 minutes and I would make it 45 minutes for my override.

- Quiz administration
  - Edit settings
  - Group overrides
  - User overrides
  - 🏶 Edit quiz
  - Q Preview
  - Results
  - Locally assigned roles
  - Permissions
  - Check permissions
  - Filters
  - Logs
  - Backup
  - Restore
  - Question bank

| 7. Save and it's all set | <ul> <li>Override</li> </ul> |                                             |
|--------------------------|------------------------------|---------------------------------------------|
|                          | Override user 🔒              | B on                                        |
|                          |                              | Search 🔻                                    |
|                          | Require password 💡           | Click to enter text 🖋 👁                     |
|                          | Open the quiz                | 23 	♦ March 	♦ 2020 	♦ 08 	♦ 00 	♦          |
|                          |                              | ✓ Enable                                    |
|                          | Close the quiz               | 23 	♦ March                                 |
|                          |                              |                                             |
|                          | Time limit 💡                 | 30 minutes 🗢 🗹 Enable                       |
|                          | Attempts allowed             | 1 🔹                                         |
|                          |                              |                                             |
|                          |                              | Revert to quiz defaults                     |
|                          |                              | Save Save and enter another override Cancel |
|                          |                              |                                             |

A Moodle quiz closes based on the time that comes first.

In the image the student is given 30 minutes to complete the exam. If they don't submit the exam before that time it will submit automatically. If they wait to begin the exam at 9:45, they will only have 15 minutes to complete the exam. In the override, you will want to take that into consideration and either change the time the quiz closes or if you are giving the students a window of time (8am - 8pm) remind them that they need to begin the quiz well before the quiz closes in order to have the full time